# Általános infromációk

AMD és NVIDIA grafikus chipet használó külső videokártyák használata a Thunderbolt 4 és 3 képes számítógépeken támogatott, a legújabb 64-bites Windows 10 operációs rendszer alatt. Ha régebbi rendszered van és nem vagy biztos abban, hogya rendszer támogatja-e a külső grafikus kártyákat, akkor kövesd a *Szoftver/Firmware ellenőrzése* fejezetben leírtakat!

A Thunderbolt 4-es Windows PC-k 11-ig generációs Intel-Core processzorral, vagy Thunderbolt 3-as PC-k 10/9/8/7-ig generációs Intel-Core processzorral kezelik a külső grafikus kártyákat, ha az aktuális operációs rendszer, a BIOS, a firmware és a meghajtó-programok a legújabbak. A 6-ig generációs Intel-Core processzorok is támogathatják bizonyos szinten a külső grafikus kártyákat, megfelelő BIOS és firmware segítségével.

Minden 11-ig generációs Inte-Core Tiger-Lake processzorra épülő laptopnak van Thunderbolt 4-es portja, még akkor is, ha nincs Intel Thunderbolt márkalogó az USB-Type C port mellett (lásd az alábbi ábrán):

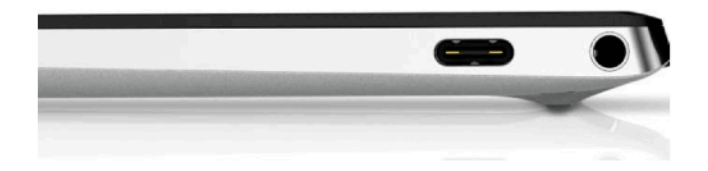

Régebbi számÍtógépeknél bizonyosodj meg arról, hogy nem hagyományos USB-C port, hanem valóban Thunderbolt 3 van a gépen! A Thunderbolt 3 port (ami egyébként USB-C kivitelű) egy Windows PC-nek és az összes Thundebolt 3/4 kábelnek viselnie kell a Thunderbolt márkalogót (lásd az alábbi képen). Csak Thunderbolt 3 vagy 4 porthoz Thunderbolt 3 vagy 4 kábellel használhatók a külső grafikus kártyák.

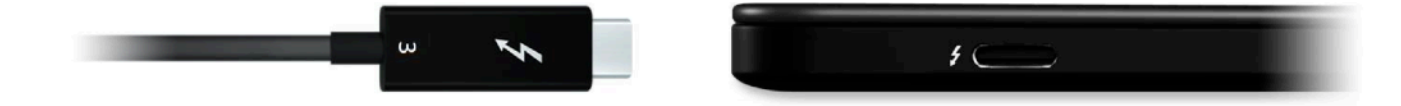

Az alábbi képen látható port jelzéséből látszik, hogy nem Thunderbolt port, hanem USB-C töltőport:

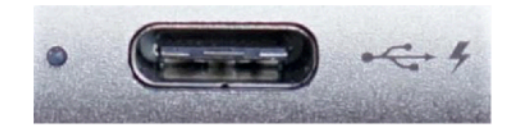

### Szoftver/firmware ellenőrzése

Készíts biztonsági másolatot a számítógépedről egy tetszőleges back-up szoftverrel, mielőtt bármilyen ajánlott frissítést telepÍtesz majd! Jegyezd le az aktuális BIOS-, firmware- és szoftververziókat, ahogy ezen a leíráson végighaladsz! Hogy megbizonyosodj arról, hogy a Thunderbolt 4-es vagy 3-as Windows 10-es operációs rendszert futtató számítógéped fel van készítve a külső grafikus kártyák teljes támogatására, ellenőrizd az alábbiakat:

 Számítógép BIOS: Ellenőrizd, hogy a gépen a legutolsó BIOS verzió van telepítve! Keresd fel a számítógép gyártójának weboldalán a termék támogatási (support) oldalát! Nézd meg, hogy vannak-e elérhető frissítések! Bizonyos számítógépeken segédprogram is telepítve van a frissítések kereséséhez (pl. HP Support Assistant, Dell SupportAssist vagy Dell Command Update, Lenovo System Update, Asus Live Update).

1.1 A számítógéped BIOS verziójának megismeréséhez a Windows 10 asztal keresőmezőjében keress rá az "msinfo32" programra, ez kiírja a kért adatokat! A 2020-tól kiadott BIOS verziók ideálisak, lásd az alábbi képen:

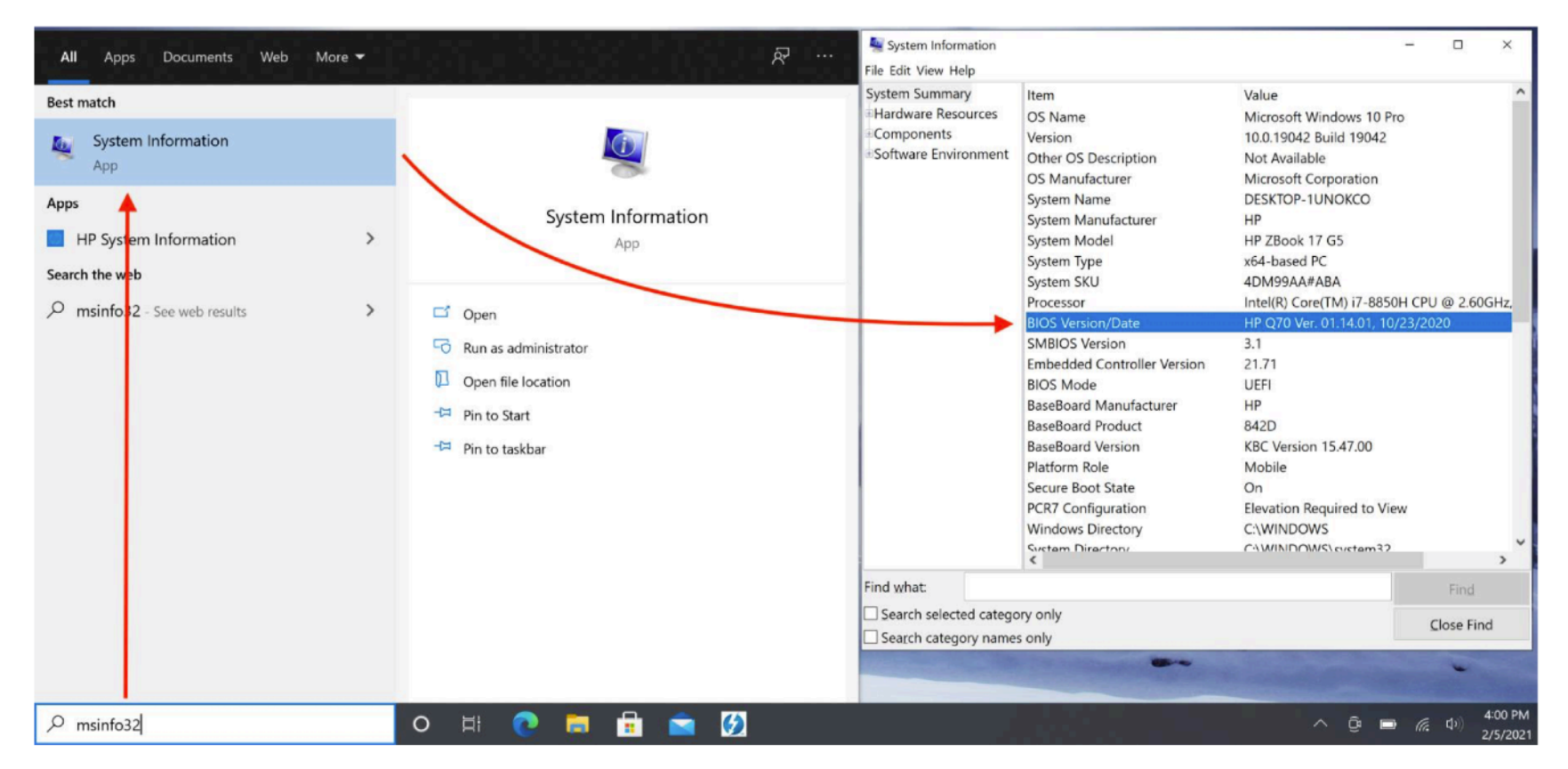

2. Windows verzió: Telepíts minden Windows 10 frissítést és ellenőrizd, melyik verziód van ezután a gépen!

2.1 A Windows 10 frissítések telepítéséhez lépj be a Settings -> Update & Security -> Check for updates (lásd az alábbi képen):

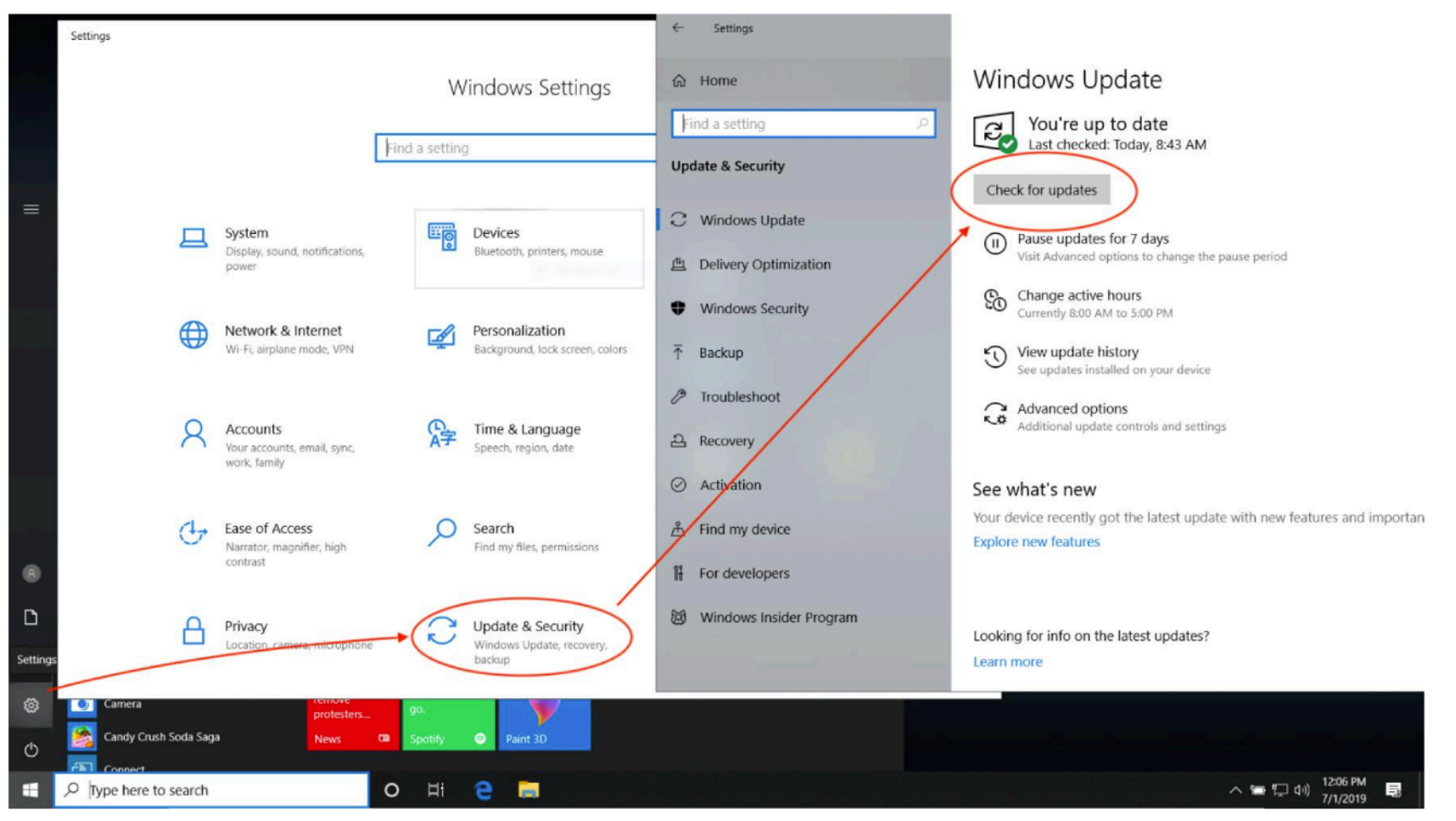

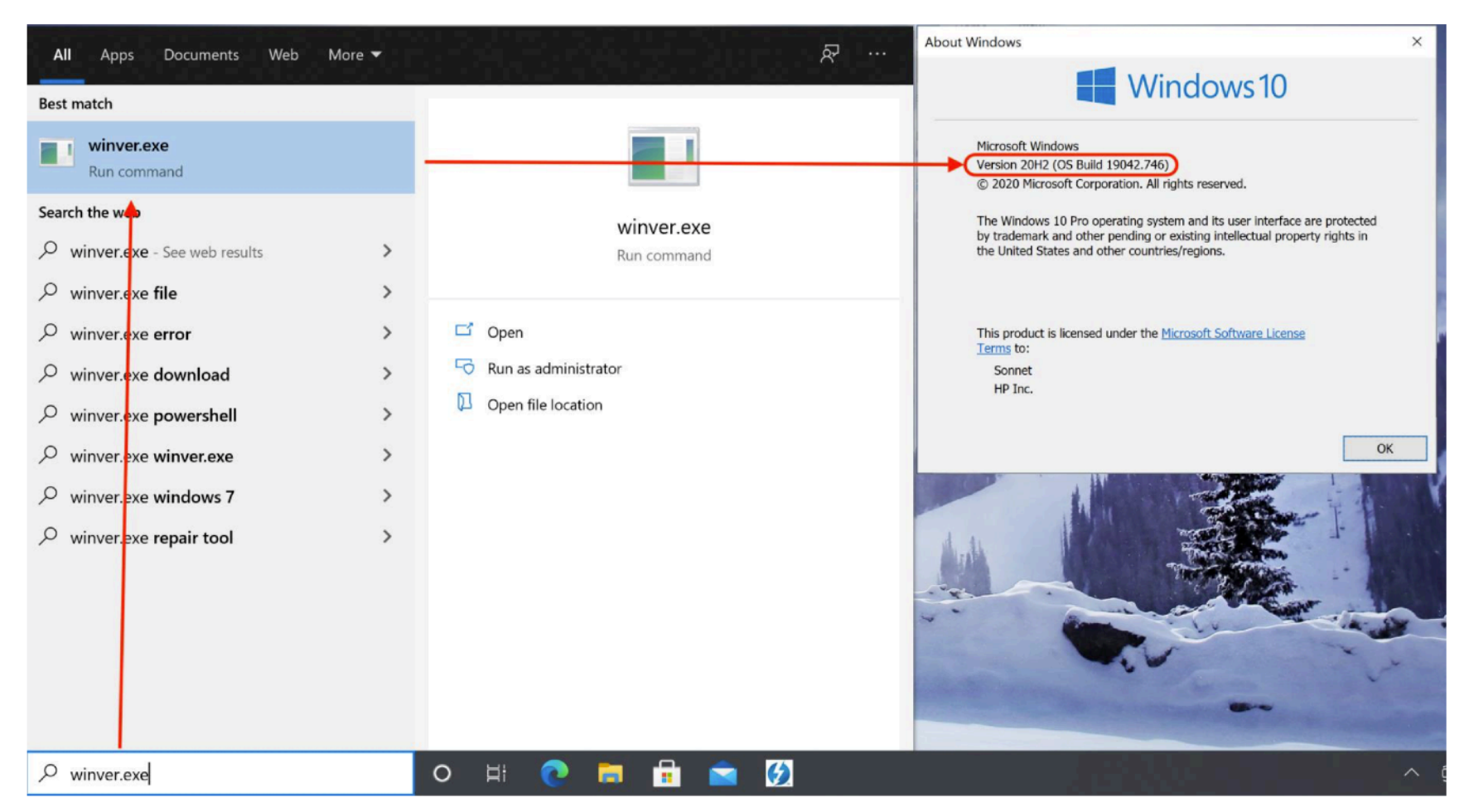

2.2 Bizonyosodj meg arról, hogy a telepített Windows 10 legalább a 20H2 verziójú, rákeresve a "winver.exe" programra a Windows asztal bal alsó sarkában lévő keresőmezőt használva:

#### 3. Thunderbolt Firmware verziója: Ellenőrizd a számítógéped Thunderbolt firmware-verzióját! Keress rá az elérhető frissítésekre!

3.1 A 2019. előtt készült Thunderbolt 3-as számítógépen írd be a Windows 10 asztal keresőmezőjébe a "Thunderbolt" kifejezést! Az asztal jobb alsó sarkában egy Thunderbolt ikonnak kell megjelennie. Jobb gombbal rákattintva és az "About" (vagy "Settings" majd "Details") menüpontot válaszd! Ellenőrizd az NVM Firmware-verziót és a külső grafikus kártyák támogatását! A 2016–2017 során készült számítógépeknél az NVM 23-as vagy újabb verzió az ideális (lásd az alábbi ábrát).

**Megjegyzés 2016–2017-es Windows számítógépek kapcsán**: Ha a rendszeredben a Thunderbolt NVM firmware verziója kisebb, mint 23, akkor is lehetséges, hogy az "External GPUs supported: No" kiírás ellenére támogatja a külső grafikus kártyákat. De ekkor bizonyos korlátozásokba ütközhetsz (pl. lefagy a számítógép, ha menet közben csatlakoztatod le az eGPU egységet).

4. **Thunderbolt Driver verzió**: Ellenőrizd számítógéped Thunderbolt driver verzióját is! Keresd fel a gyártó weboldalát, és a terméktámogatásnál keress rá a Te számítógéped típusára, hogy megtudd, van-e hozzá frissítés!

4.1 A 2019. előtti Thunderbolt 3-as számítógépeknél fentebb, a 3-as pontban leírt lépéseket követve keresd ki a "Software package version: xx.x.xx.xx" sort (lásd a lenti ábrán pirossal bekarikázva) is! A 17.4.78.500 és ennél nagyobb verzió az ideális, korábbiak is működhetnek.

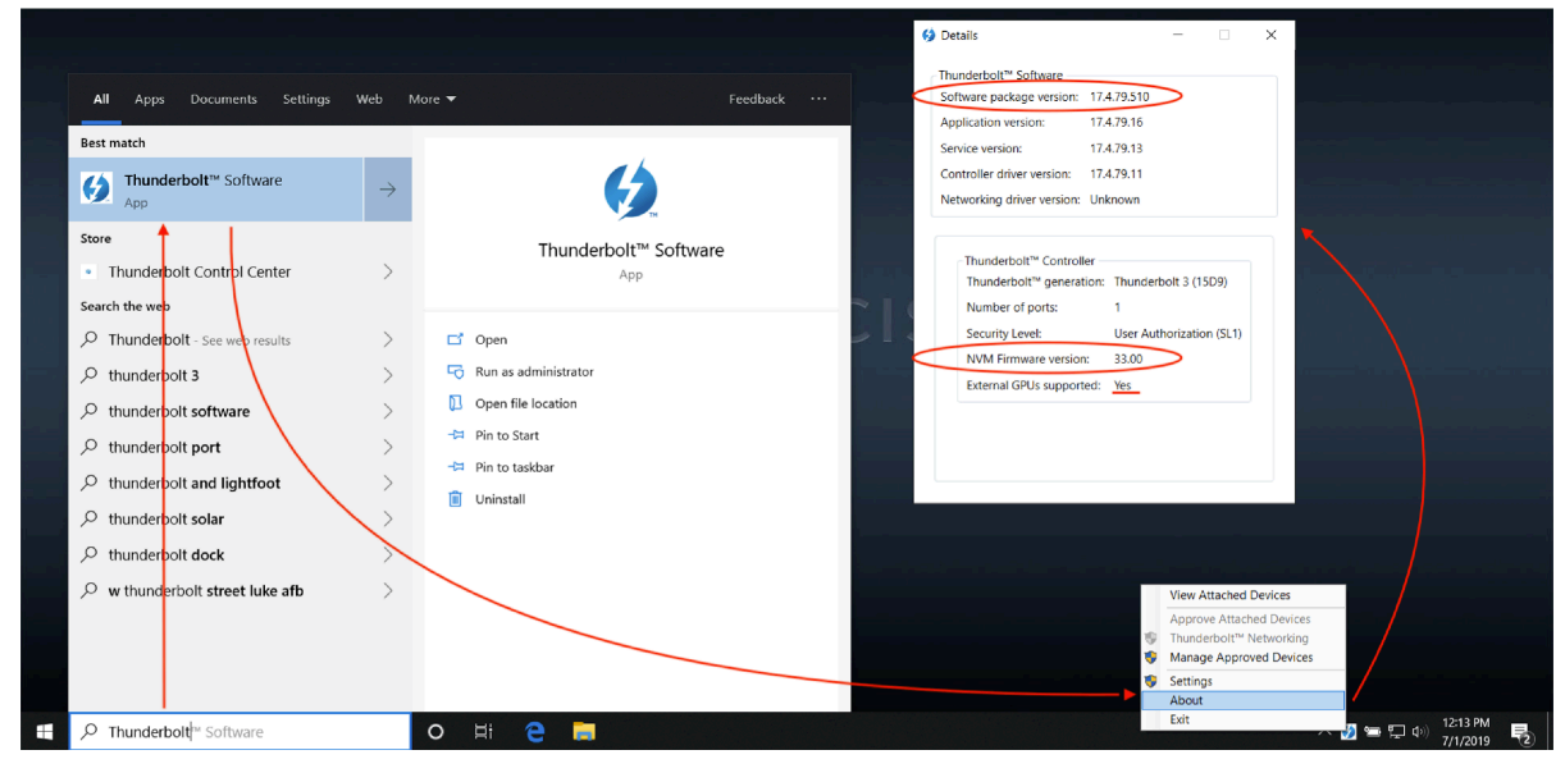

4.2 Ha 2019-es vagy újabb, Thunderbolt 3-as vagy 4-es számítógéped van, keress rá a "Thunderbolt Control Center" kifejezésre a kereső mezőben! A Control Center alkalmazásban lépj be az "About" menübe, és ellenőrizd a "Control driver version" sort (lásd az alábbi ábrán)! 1.41.941.0 és ennél magasabb számú az ideális.

| All Apps Documents Web More 🕶                                                                                                    | R                                                      | Thunderbolt Control Center               | - B X                                            | C Thunderbolt Control Center - X                                                                                                    |
|----------------------------------------------------------------------------------------------------|--------------------------------------------------------|------------------------------------------|--------------------------------------------------|----------------------------------------------------------------------------------------------------|
| Best match                                                                                                    |                                                        | Approve devices                          | * devices                                        | <br>Details                                                                                                    |
| Thunderbolt Control Center<br>App                                                                                                    | <b>(</b> )                                             | Attached devices Manage approved devices | nc.<br>750ex                                     | Application version: 1.0.30.0<br>Controller driver version: 1.41.1054.0<br>Thunderbolt <sup>™</sup> Controller 1                                                                      |
| Search the web  C Thunderbolt Control Center - See web results                                                                                                    | Thunderbolt Control Center<br>App                      | About                                    | nc.<br>750ex                                     | Thunderbolt* generation:       Thunderbolt 3 (15E8)         Number of ports:       2         Security Level:       User Authentication (SL1)         NVM Firmware version:       22.0 |
| thunderbolt control center install     >                                                                                                    | □ Copen                                                |                                          |                                                  |                                                                                                    |
| thunderbolt control center windows store                                                                                                    | 🖄 Unpin from taskbar                                   |                                          | schnologies, Inc., eGPU Breakaway<br>x           |                                                                                                    |
| thunderbolt control center > download                                                                                                    | <ul> <li>Pin to Start</li> <li>App settings</li> </ul> |                                          | schnologies, Inc.<br>akaway Box 750ex<br>rr<br>d |                                                                                                    |
| thunderbolt control center     download center     is a second center     is a second center     is a seco | <ul> <li>★ Rate and review</li> <li>★ Share</li> </ul> |                                          |                                                  |                                                                                                    |
| thunderbolt control center windows >                                                                                                    | 🔟 Uninstall                                            | And I                                    |                                                  |                                                                                                    |
| thunderbolt control center hp                                                                                                    |                                                        |                                          |                                                  |                                                                                                    |
|                                                                                                    |                                                        | ~                                        |                                                  |                                                                                                    |
| P Thunderbolt Control Center                                                                                                    | o H 💽 🖬 🖶 🕿 💋                                          |                                          |                                                  | へ Ĝ 🖿 <i>候</i> 中)) 4:37<br>2/5/                                                                                                    |

## A külső grafikus kártya (eGPU) beállításai

- 1. Válaszd ki a külső Sonnet egységedet (eGPU Breakaway Puck vagy eGPU Breakaway Box)! Ha a Sonnet eGPU Breakaway Boxszal rendelkezel, válassz egy kompatibilis grafikus kártyát! Használd a <u>Grafikus kártyák kompatibilitási listánkat</u> a megfelelő kártya kiválasztásához a Te Sonnet terméked esetében!
- Ha egy eGPU Breakaway Box-szal rendelkezel, telepítsd a megfelelő AMD vagy NVIDA kártyádat a dobozba! Csatlakoztasd a külső tápkábelt a kártyához, majd zárd vissza a dobozt! Csatlakoztasd a Box-ot vagy a Puck-ot a fali 240V-os konnektorhoz! Ha van a Box-on főkapcsoló, kapcsold be!
- 3. A tartozék Thunderbolt kábelt használva csatlakoztasd a külső grafikus egységet a számítógépedhez (A kék LED a készüléken nem fog mindaddig világítani, amíg a számítógép nincs bekapcsolva, azaz nincs áram a Thunderbolt porton.)

3.1 Ha Thunderbolt 3-as számítógéped van, kattints az üzenetre, amely azt jelzi, hogy új Thunderbolt eszköz lett csatlakoztatva! Engedélyezd a programnak, hogy elvégezze a szükséges módosításokat! Egy olyan kérdés is megjelenhet, hogy mikor szeretnéd csatlakoztatni az adott Thunderbolt eszközt. Válaszd az "always connect" (mindig legyen csatlakoztatva) opciót, majd kattints az OK-ra (lásd az alábbi ábrán)!

3.2 Thunderbolt 4-es számítógépek automatikusan engedélyezik a csatlakoztatott eszközt.

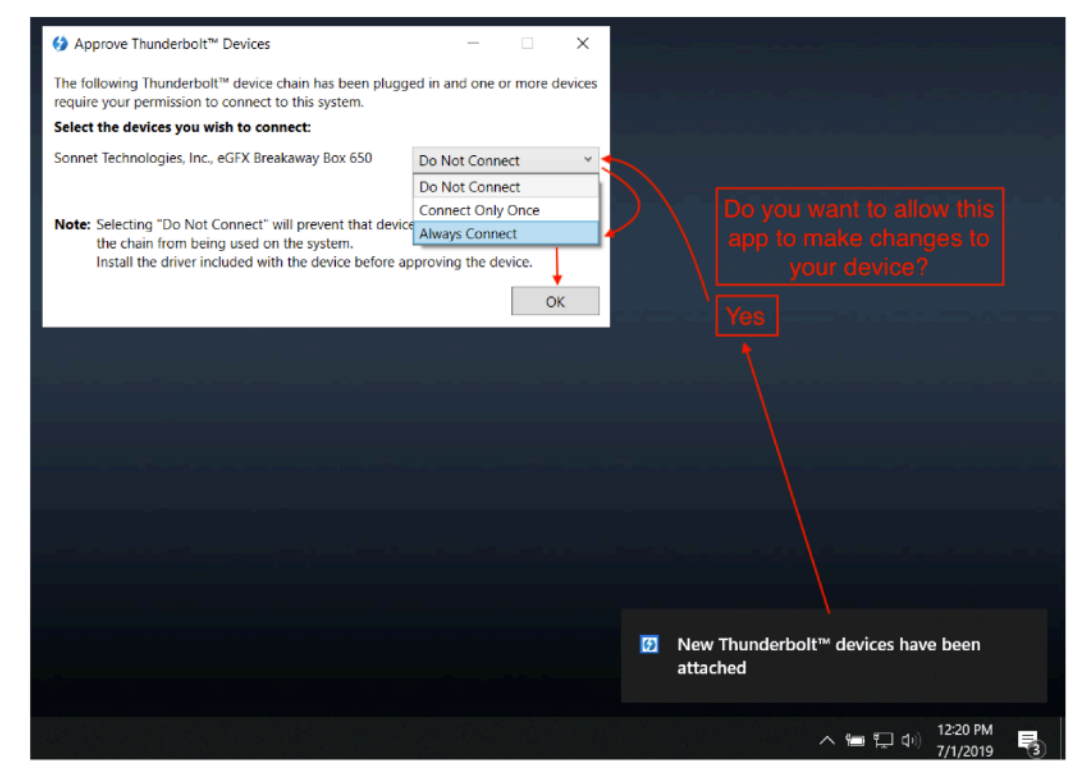

4. Ellenőrizd, hogy a Thunderbolt eszközödet a Thunderbolt szoftver is érzékelte!

4.1 2019. előtti Thunderbolt 3-as számítógépen kattints kétszer a Windows asztal jobb alsó sarkában látható Thunderbolt ikonra, ekkor az "Attached Thunderbolt Devices" ablakban látnod kell a saját Sonnet eszközödet (lásd az alábbi ábrán):

| Attached Thunderbolt™ Devices                                                   | -      |          | × |                              |
|---------------------------------------------------------------------------------|--------|----------|---|------------------------------|
| Attached Devices Chains                                                         |        |          |   |                              |
| ▲ Thunderbolt <sup>™</sup> Controller 1                                         |        |          |   |                              |
| <ul> <li>Port 1</li> <li>Sonnet Technologies, Inc., eGFX Breakaway B</li> </ul> | ox 650 |          |   |                              |
|                                                                                 |        |          |   |                              |
|                                                                                 |        |          |   |                              |
|                                                                                 |        |          |   |                              |
|                                                                                 |        |          |   |                              |
|                                                                                 |        |          |   |                              |
|                                                                                 |        |          |   |                              |
|                                                                                 |        |          |   |                              |
|                                                                                 |        |          |   |                              |
|                                                                                 |        |          |   |                              |
|                                                                                 |        |          |   |                              |
|                                                                                 |        |          |   | -                            |
|                                                                                 |        |          |   | ومجلة سويته ويتشكونها وتويته |
|                                                                                 |        |          |   |                              |
|                                                                                 |        |          |   | Thunderbolt™ Software        |
|                                                                                 |        |          |   | 🤿 💋 🍻 Ĉ,                     |
|                                                                                 |        |          |   |                              |
|                                                                                 |        | an an ta |   |                              |
|                                                                                 |        |          |   | へ 🖮 🌄 🗤) 12:32 PM 📑          |

4.2 Ha 2019-es vagy újabb Thunderbolt 4-es számítógéped van, nyisd meg a Thunderbolt Control Center alkalmazást, ahol látnod kell a Thunderbolt eszközöd az "Attached Thunderbolt Devices" résznél (lásd az alábbi ábrán):

| All Apps Documents Web More 🕶                                                                   | Thunderbolt Control Center — — — ×                                                                                                    |
|-------------------------------------------------------------------------------------------------|----------------------------------------------------------------------------------------------------|
| Best match                                                                                      | =                                                                                                    |
| Thunderbolt Control Center     App                                                              | Attached Thunderbolt <sup>™</sup> devices                                                                                                    |
| Search the web  thunderbolt control center - See web                                            | Thunderbolt Control Center<br>App Sonnet Technologies, Inc.<br>eGPU Breakaway Box 750ex eGPU                                                                                         |
| thunderbolt control center install     thunderbolt control center windows     store             | <ul> <li>□ Open</li> <li>◇ Unpin from taskbar</li> <li>✓ Open</li> <li>✓ Sonnet Technologies, Inc.<br/>eGPU Breakaway Box 750ex</li> <li>IO Ports</li> </ul>                         |
| thunderbolt control center > download                                                           | Pin to Start     Port 2                                                                                                    |
| thunderbolt control center > download center >                                                  | ★ Rate and review                                                                                                    |
| ∽ thunderbolt control center windows >                                                          | 🔟 Uninstall                                                                                                    |
| <ul> <li>thunderbolt control center hp</li> <li>thunderbolt control center installer</li> </ul> | Device InfoName:Sonnet Technologies, Inc., eGPU Breakaway<br>Box 750exVendor:Sonnet Technologies, Inc.Wodel:eGPU Breakaway Box 750exPower mode:Self powerConnection Status:Connected |
| P Thunderbolt Control Center                                                                    | O H: 💽 🔚 🔂 🖄                                                                                                    |

5. Keresd fel az <u>AMD</u> vagy az <u>NVIDIA</u> weboldalát a megfelelő driver programért a Te eGPU-d számára! Töltsd le és telepítsd az asztali gépekhez való drivert! Kövesd a telepítő segéd utasításait a driver telepítésekor!

**Megjegyzés**: Az NVIDIA GeFroce asztali drivere működni fog a Quadro és a külső GeForce kártyákkal is egyszerre, de a GeForce driver telepítése előtt el kell távolítani a Quadro drivert!

6. Ellenőrizd, hogy a külső grafikus kártyádat felismerte-e a számítógéped! Lépj be a Device Manager alkalmazásba (a Windows asztal keresőmezőjével könnyen megtalálod ezt a programot is)! Nyisd le a Display adapters fület, ezen belül mindeféle figyelmeztető jel nélkül ott kell lennie az eGPU-dnak, ha tökéletesen csatlakozva van (lásd az alábbi képen)!

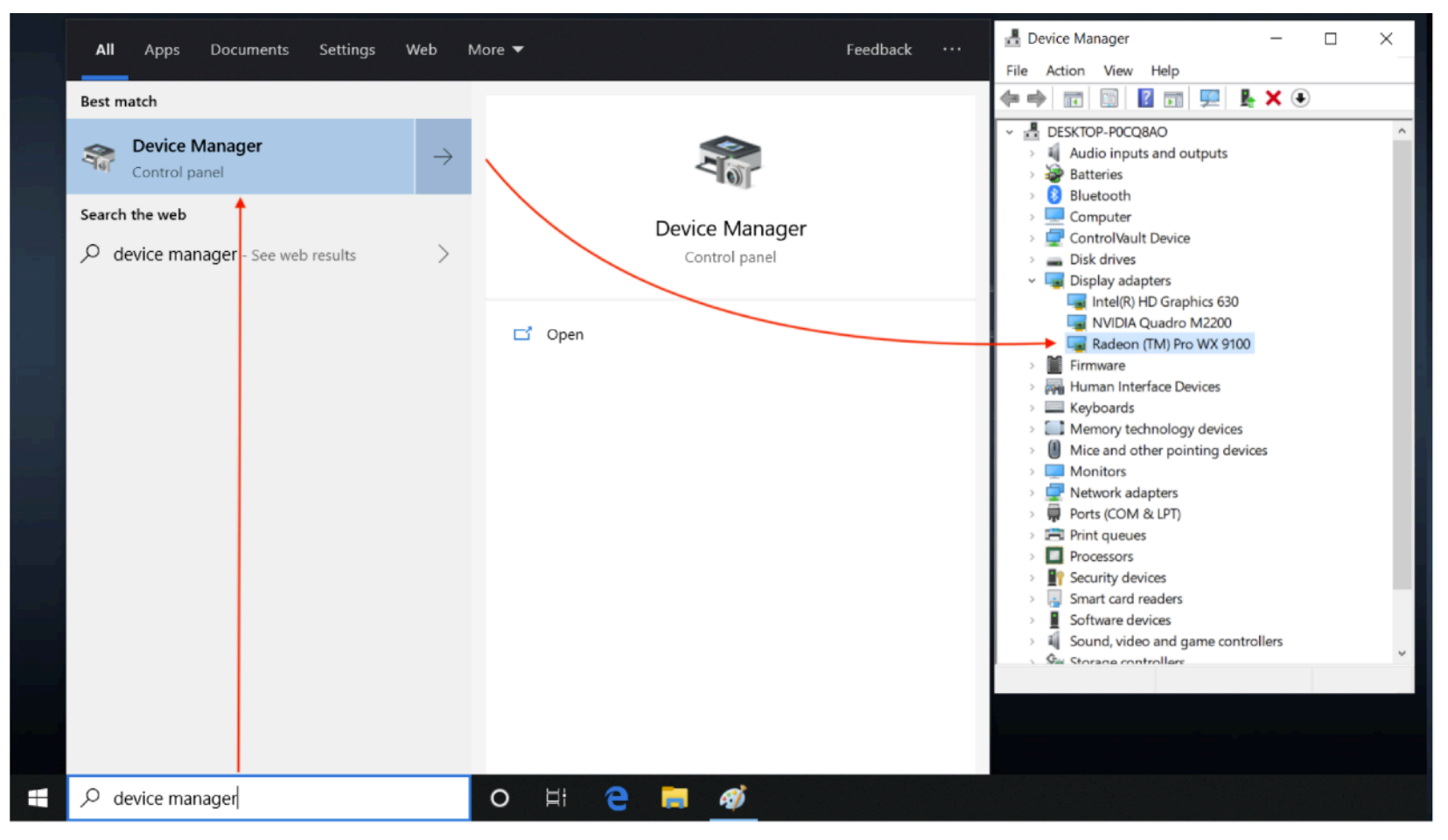

Még egy dolog, és kész is vagy! **Kérlek, jegyezd meg**: ha szeretnéd lecsatlakoztatni a külső grafikus kártyádat a számítógépről, a biztonságos kiadás funkciót használd (ikonjai: AMD NVIDIA ), ahogy az alábbi két ábrán láthatod! NVIDA esetén ha lecsatlakoztattad az eGPU-t, a

"Connect GPU"-ra kell kattintanod, ha újra szeretnéd használni (lásd az alsó ábrán).

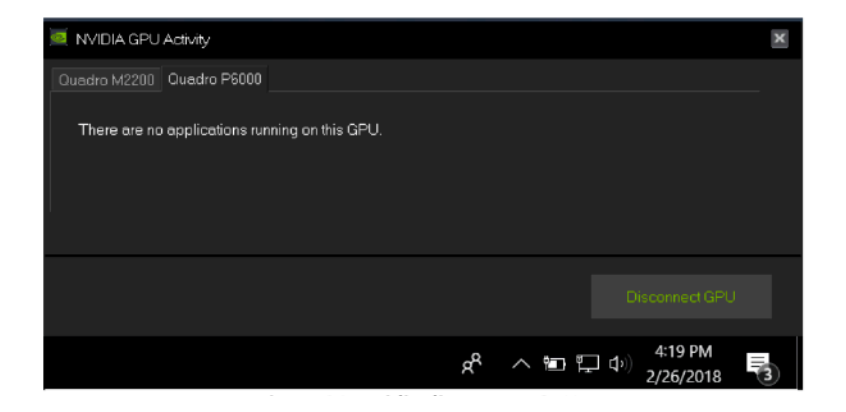

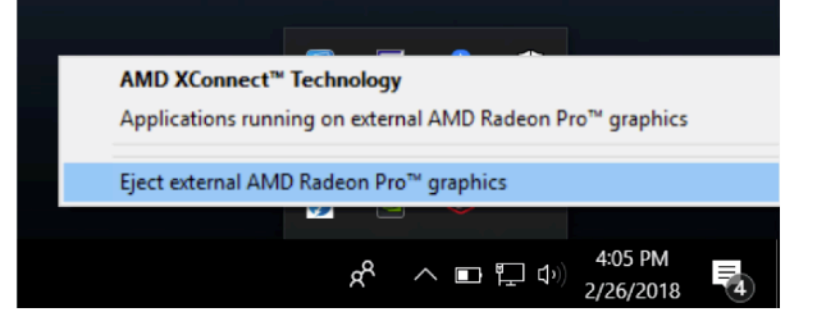

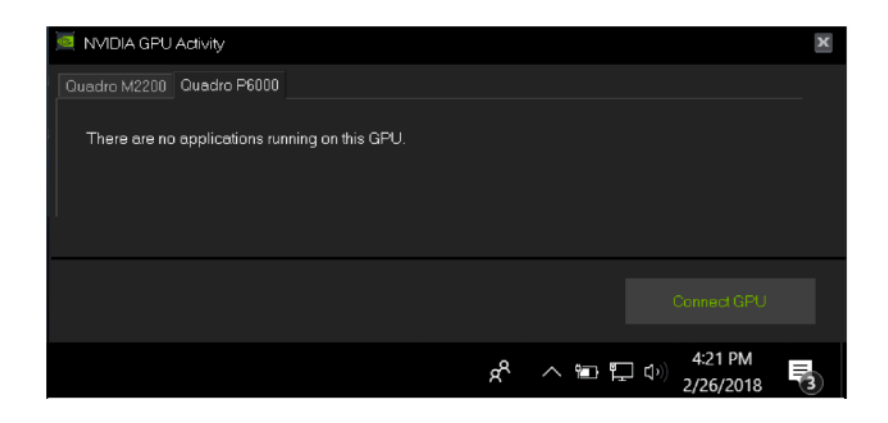

### A külső grafikus kártya (eGPU) manuális beállításai

1. Annak érdekében, hogy manuálisan hozzárendeld a külső grafikus kártyát egy alkalmazáshoz, menj a Windows asztal képernyőre! A jobb egérgombbal kattintva válaszd ki a Display settings menüt, majd a Graphics settings opciót (lásd az alábbi képen)!

| 0                                            | Settings                       |                                                                                        | ~ | ×   |
|----------------------------------------------|--------------------------------|----------------------------------------------------------------------------------------|---|-----|
| Recycle Bin                                  | ✿ Home Find a setting          | Display<br>games, and apps on the display selected above.<br>Windows HD Color settings |   |     |
|                                              | System                         | Scale and layout                                                                       |   |     |
|                                              | 🖵 Display                      | Change the size of text, apps, and other items                                         |   |     |
|                                              | d ゆ Sound                      | $\sim$                                                                                 |   |     |
|                                              | Notifications & actions        | Advanced scaling settings                                                              |   |     |
|                                              | J Focus assist                 | Display resolution<br>1920 × 1080<br>V                                                 |   |     |
| AMD Radeon Pro Settings                      | ( <sup>1</sup> ) Power & sleep | Display orientation                                                                    |   |     |
| AMD Radeon Pro Advanced Settings  View  View | 🗁 Battery                      | Landscape $\checkmark$                                                                 |   |     |
| Sort by > Refresh                            | 📼 Storage                      | Multiple displays                                                                      |   |     |
| Paste<br>Paste shortcut                      | B Tablet mode                  | Multiple displays                                                                      |   |     |
| Undo Copy Ctrl+Z                             | H Multitasking                 | Duplicate these displays                                                               |   |     |
| NVIDIA Control Panel                         | Projecting to this PC          | Advanced display settings                                                              |   |     |
| Display settings                             | X Shared experiences           | Graphics settings                                                                      |   |     |
|                                              |                                |                                                                                        |   | اد  |
| Type here to search                          | O 🗄 🔁 🚞                        |                                                                                        |   | ~ * |

2. Kattins a Browse gombra, hogy kiválaszd a kívánt programot! A programok általában a "Program Files" vagy a "Program Files (x86)" mappában találhatók. Ha kiválasztottál egy alkalmazást, kattins az Options gombra, hogy beállíthasd a grafikus preferenciákat (lásd az alábbi ábrán)!

| ← Settings                                                                                                    | - | × |
|----------------------------------------------------------------------------------------------------|---|---|
| ⇔ Graphics settings                                                                                                    |   |   |
|                                                                                                    |   |   |
| Graphics performance preference                                                                                                    |   |   |
| Customize graphics performance preference for specific<br>applications. Preferences may provide better app performance or<br>save battery life. Choices may not take effect until the next time the<br>app launches. |   |   |
| Choose an app to set preference                                                                                                    |   |   |
| Classic app $\checkmark$                                                                                                    |   |   |
| Browse 1. Browse for app                                                                                                    |   |   |
| Firefox         System default         C:\Program Files\Mozilla Firefox\firefox.exe                                                                                                    |   |   |
| Options Remove                                                                                                    |   |   |
| 2. Select Options                                                                                                    |   |   |
| for graphics                                                                                                    |   |   |
| Have a question?                                                                                                    |   |   |
| Get help                                                                                                    |   |   |
| Make Windows better                                                                                                    |   |   |

3. A "Graphics specifications" ablakban két telepített GPU-t fogsz látni. A "Power saving" GPU általában az integrált grafikus chip, a high performance pedig a külső grafikus kártyád. Beállíthatod itt, hogy az alkalmazás melyik GPU-t használja, vagy a rendszerre bízhatod a választást (System default). Válaszd ki a szükséges beállítást, majd kattints a Save gombra!

| ← Settings                                                                                                    | - 0            | × |
|----------------------------------------------------------------------------------------------------|----------------|---|
| 命 Graphics settings                                                                                                    |                |   |
| Graphics performance preference                                                                                        |                |   |
| Customize graphics performance preference for specific applications. Preferences may provide better app performance or |                |   |
| save battery life. Choices may not take effe<br>app launches.<br>Graphics specifications                               |                |   |
| Choose an app to set preference Power saving GPU Intel(R) HD Graphics 630                                              | integrated GPU |   |
| Classic app                                                                                                    |                |   |
| Browse O System default                                                                                                |                |   |
| Firefox O Power saving                                                                                                 | switch between |   |
| System default<br>C:\Program Files\Mozilla Firefox\fir                                                                 | external GPU   |   |
| Save Cancel                                                                                                    |                |   |
| OF                                                                                                    | l              |   |
|                                                                                                    |                |   |
|                                                                                                    |                |   |
| Have a question?                                                                                                    |                |   |
| Gerneip                                                                                                    |                |   |
| Make Windows better                                                                                                    |                |   |
|                                                                                                    |                | _ |